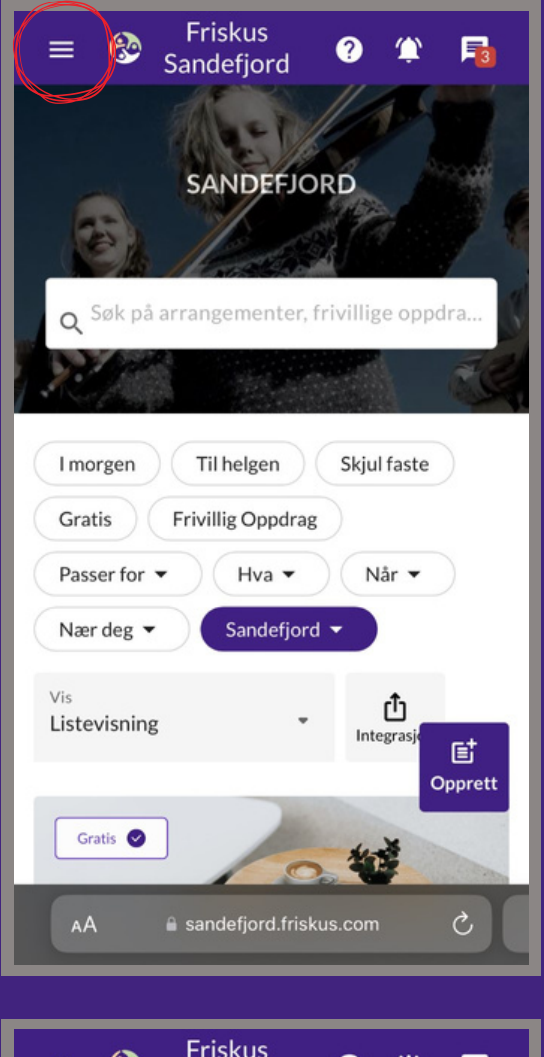

### Friskus 80 2 3 × $\cap$ Sandefjord Søk på arrangementer, frivillige oppdrag og arra Aktiviteter Arrangører Bli arrangør Fritidskortet Administrasjonspanel Profil Innstillinger Logg ut

### Hvor er billettene?

1. Logg deg inn på Friskus

#### 2. Åpne menyen øverst til venstre

3.Trykk på profil

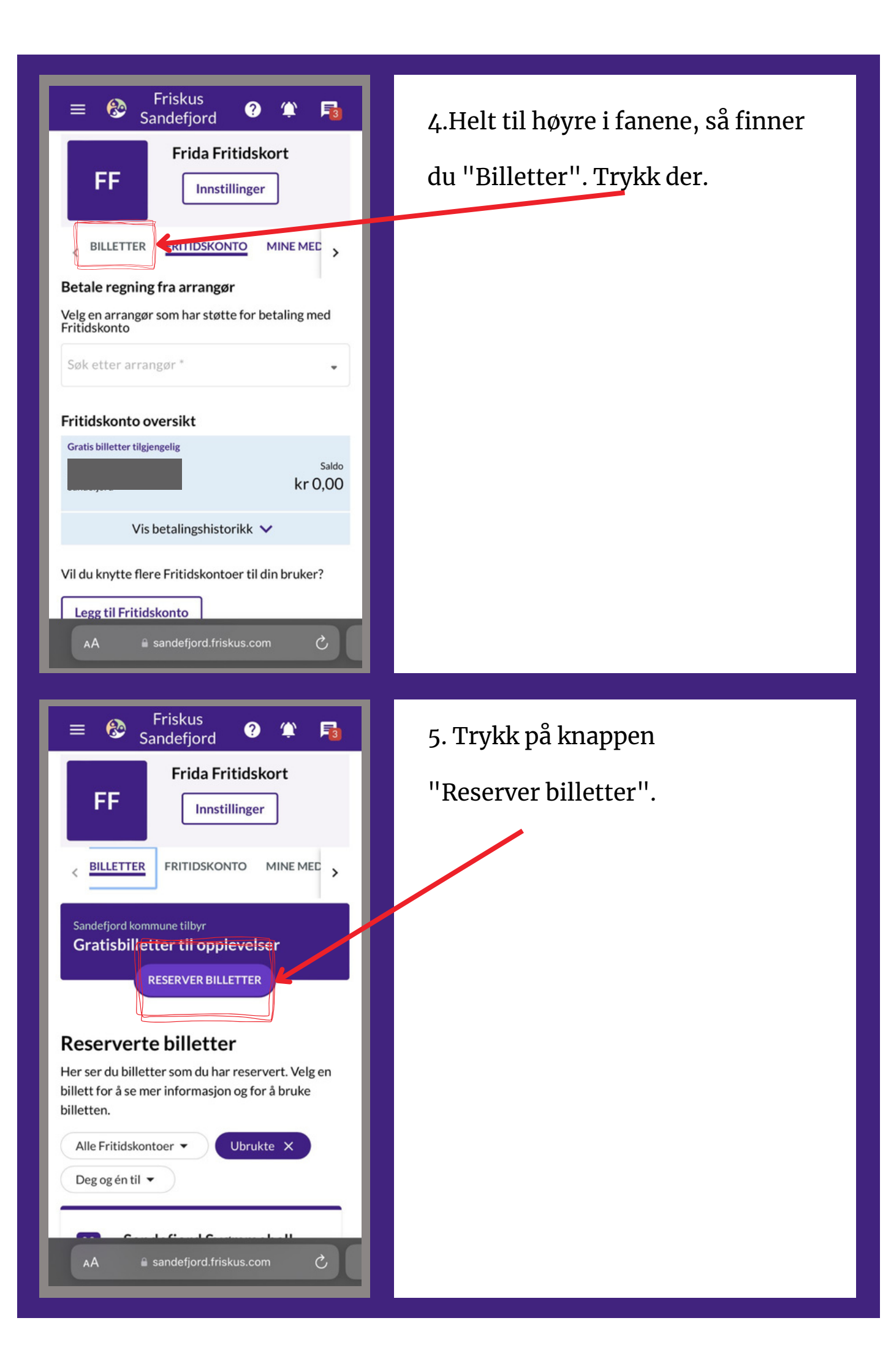

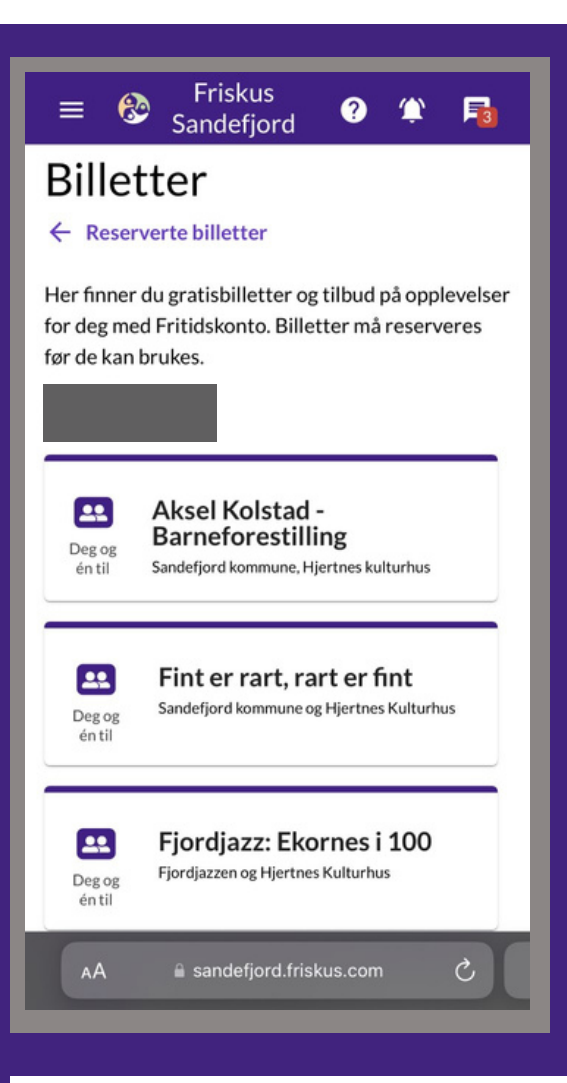

6. Da kommer du inn i listen over tilgjengelige billetter og aktiviteter.

\*Har du flere barn med fritidskort må du velge hvilket barn/fritidskort som skal vises. Tilbudene er aldersdelt.

#### Har du fortsatt spørsmål?

Ta gjerne kontakt på fritidskort@sandefjord.kommune.no

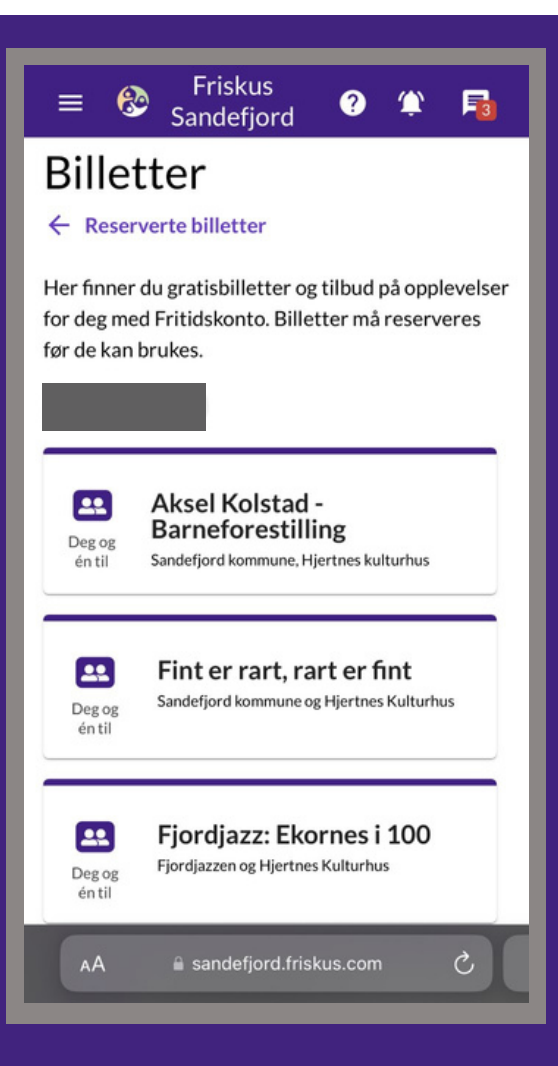

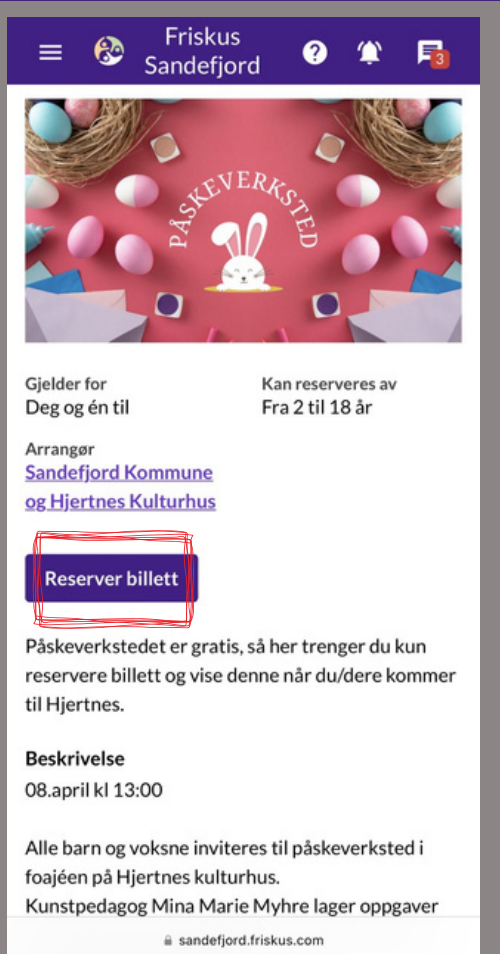

## Hvordan reservere billetter?

- 1. Inne på billettlisten kan du lese om de ulike tilbudene.
- 2. Trykk på det tilbudet du vil reservere billett til.

3.Sjekk dato, klokkeslett og sted.
4.Les om billetten må byttes inn, tidsfrister og annen viktig info.
5.Trykk på "Reserver billett".

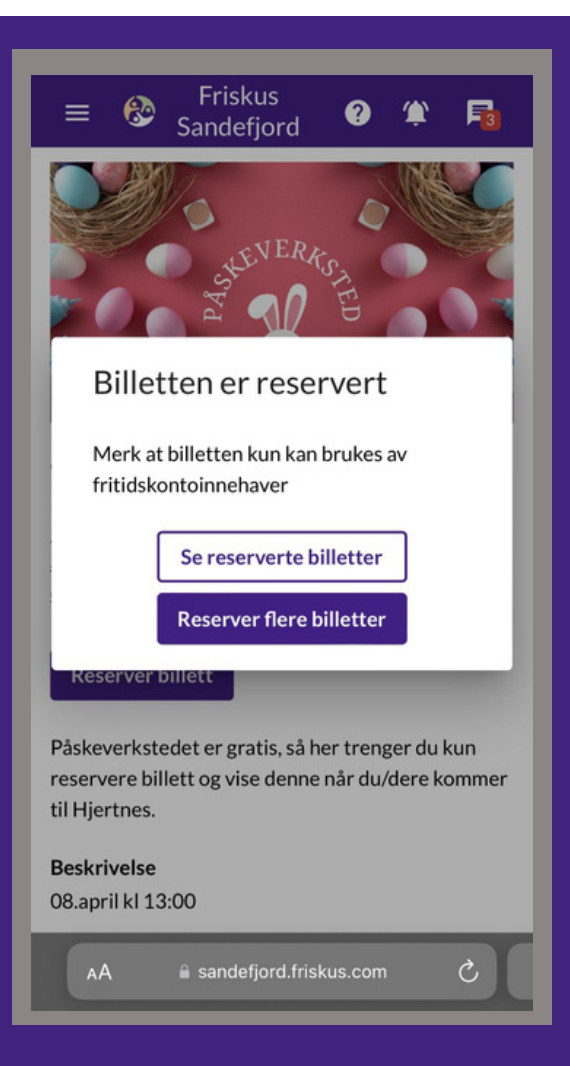

6. Billetten er reservert.
7. Så kan du enten gå videre og se alle dine reserverte billetter, eller gå tilbake til alle tilbudene.
8. Nå er alt ok. Du trenger ikke gjøre mer før billetten skal brukes.

OBS - sjekk om billetten må byttes inn i en "ekte billett" eller om det er en hentefrist. Dette vil stå inne hver av tilbudene.

#### Har du fortsatt spørsmål?

Ta gjerne kontakt på fritidskort@sandefjord.kommune.no

| ≡ 🍪 Friskus<br>Sandefjord                                                                                                    |
|----------------------------------------------------------------------------------------------------|
| Frida Fritidskort<br>FF Innstillinger                                                                                                    |
| BILLETTER FRITIDSKONTO MINE MED                                                                                                    |
| Sandefjord kommune tilbyr<br>Gratisbilletter til opplevelser<br>RESERVER BILLETTER                                                                 |
| <b>Reserverte billetter</b><br>Her ser du billetter som du har reservert. Velg en<br>billett for å se mer informasjon og for å bruke<br>billetten. |
| Alle Fritidskontoer  Ubrukte X Deg og én til                                                                                                    |
| AA 🔒 sandefjord.friskus.com Č                                                                                                    |
| = 🍪 Friskus<br>Sandefjord ? 🏠 尾                                                                                                    |
| Reserverte billetter<br>Her ser du billetter som du har reservert. Velg en<br>billett for å se mer informasjon og for å bruke<br>billetten.        |
| Alle Fritidskontoer  Ubrukte X Deg og én til                                                                                                    |
| Påskeverksted     Sandefjord Kommune og Hjertnes Kulturhus     Gjelder for                                                                         |
| Sandefiord Symmeball -                                                                                                    |

LØR & SØN

Sandefjord Svømmehall Gjelder for

Hjertnes Kulturhus

Gjelder for

Kino på Hjertnes

a sandefjord.friskus.com

Deg og

**•** 

Deg og

éntil

# Hvordan bruker billettene?

 Dine reserverte billetter finner du inne på profilen din, under fanen billetter, nederst på siden.

2. Her kan du trykke deg inn og lese informasjonen på alle de ulike billettene du har reservert.

OBS – Noen må byttes inn i "ekte billetter" eller har hentefrister, så sjekk infoen nøye.

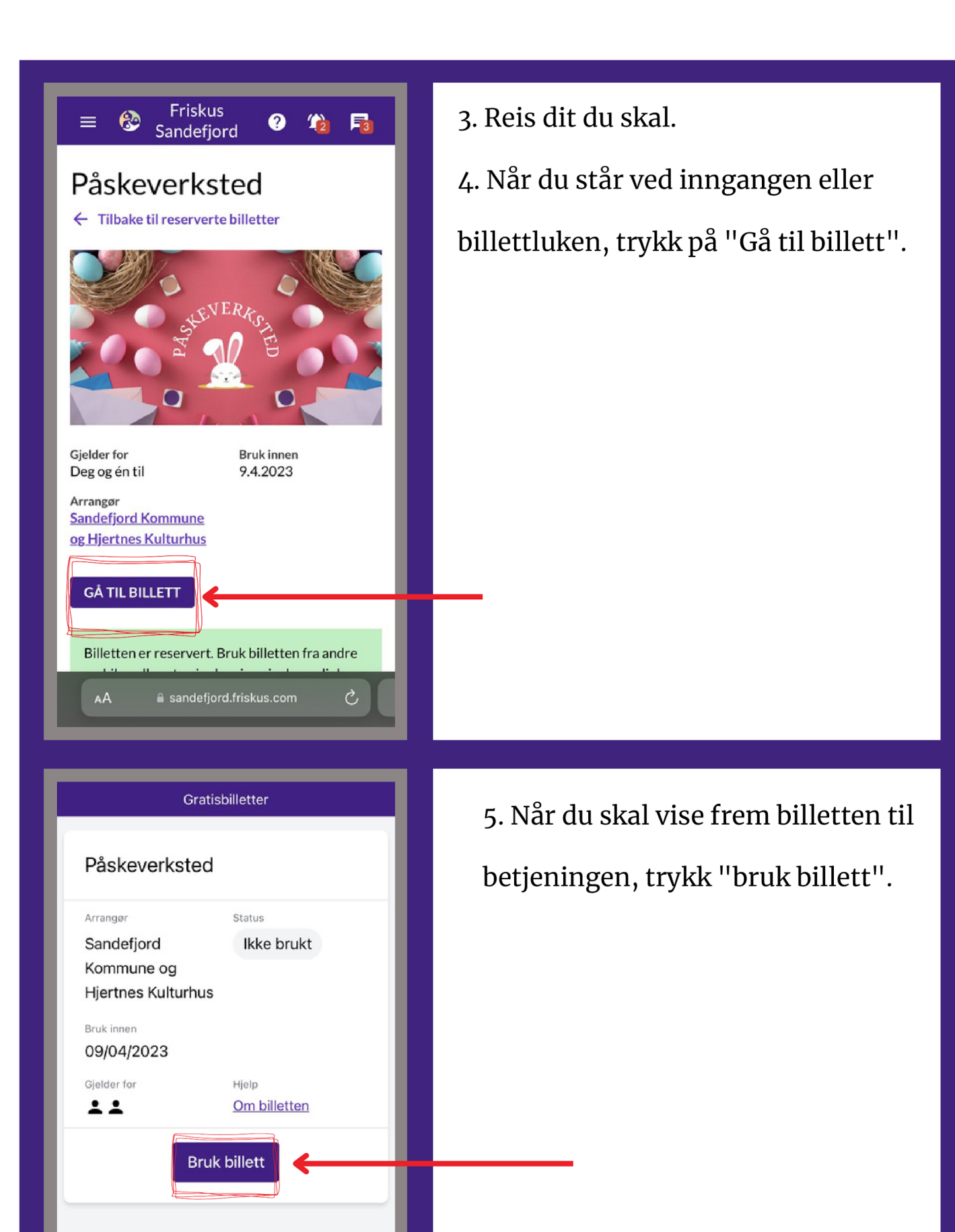

AА

Ç

| Gratisbilletter                                                                                                    |                                                                                   |  |
|----------------------------------------------------------------------------------------------------|-----------------------------------------------------------------------------------|--|
| Påskeverksted                                                                                                    |                                                                                   |  |
|                                                                                                    |                                                                                   |  |
| Sandefjord                                                                                                    | Ikke brukt                                                                        |  |
| <b>Stopp en halv!</b><br>Er du kommet fram til inngangen? Neste steg kan<br>ikke angres. Billetten er aktiv i 15 minutter etter du<br>har trykket bruk. |                                                                                   |  |
| Bruk nå                                                                                                    |                                                                                   |  |
| Av                                                                                                    | bryt                                                                              |  |
|                                                                                                    |                                                                                   |  |
|                                                                                                    |                                                                                   |  |
|                                                                                                    |                                                                                   |  |
|                                                                                                    |                                                                                   |  |
|                                                                                                    |                                                                                   |  |
| AA 🔒 billett.t                                                                                                    | iriskus.com                                                                       |  |
|                                                                                                    | <u> </u>                                                                          |  |
|                                                                                                    |                                                                                   |  |
|                                                                                                    |                                                                                   |  |
| Gratis                                                                                                    | billetter                                                                         |  |
| Gratis<br>Påskeverksted                                                                                                    | billetter                                                                         |  |
| Gratis<br>Påskeverksted                                                                                                    | billetter                                                                         |  |
| Gratis<br>Påskeverksted<br>Arrangør<br>Sandefjord                                                                                                    | billetter<br>Status<br>Gyldig                                                     |  |
| Gratis<br>Påskeverksted<br>Arrangør<br>Sandefjord<br>Kommune og<br>Hiertnes Kulturbus                                                                   | billetter<br>Status<br>Gyldig                                                     |  |
| Gratis<br>Påskeverksted<br>Arrangør<br>Sandefjord<br>Kommune og<br>Hjertnes Kulturhus                                                                   | billetter<br>Status<br>Gyldig                                                     |  |
| Gratis<br>Påskeverksted<br>Arrangør<br>Sandefjord<br>Kommune og<br>Hjertnes Kulturhus<br>Gyldig frem til<br>23/03/2023 13:40                            | billetter<br>Status<br>Gyldig<br>Utløper<br>14:54                                 |  |
| Gratis<br>Påskeverksted<br>Arrangør<br>Sandefjord<br>Kommune og<br>Hjertnes Kulturhus<br>Gyldig frem til<br>23/03/2023 13:40<br>Gielder for             | billetter<br>Status<br>Gyldig<br>Utløper<br>14:54<br>Hielo                        |  |
| Gratis Påskeverksted Arrangør Sandefjord Kommune og Hjertnes Kulturhus Gyldig frem til 23/03/2023 13:40 Gjelder for                                     | billetter<br>Status<br>Gyldig<br>Utløper<br>14:54<br>Hjelp<br><u>Om billetten</u> |  |
| Gratis Påskeverksted Arrangør Sandefjord Kommune og Hjertnes Kulturhus Gyldig frem til 23/03/2023 13:40 Gjelder for ▲ ▲ Kode 4515-7732                  | billetter<br>Status<br>Gyldig<br>Utløper<br>14:54<br>Hjelp<br>Om billetten        |  |
| Gratis Påskeverksted Arrangør Sandefjord Kommune og Hjertnes Kulturhus Gyldig frem til 23/03/2023 13:40 Gjelder for ▲ ▲ Kode 4515-7732 Kode             | billetter<br>Status<br>Gyldig<br>Utløper<br>14:54<br>Hjelp<br>Om billetten        |  |
| Gratis Påskeverksted Arrangør Sandefjord Kommune og Hjertnes Kulturhus Gyldig frem til 23/03/2023 13:40 Gjelder for ▲ ▲ Kode 4515-7732 Kot              | billetter<br>Status<br>Gyldig<br>Utløper<br>14:54<br>Hjelp<br>Om billetten        |  |

6. Er du klar til å vise frem billetten så trykker du "Bruk nå".

Står du fortsatt i kø eller venter på hjelp. Trykk "Avbryt".

7. Billetten er aktiv. Vis den frem til betjeningen, så ordner de en "ekte billett" til deg.

Har du fortsatt spørsmål? Ta gjerne kontakt på fritidskort@sandefjord.kommune.no